# Краткое руководство по внедрению

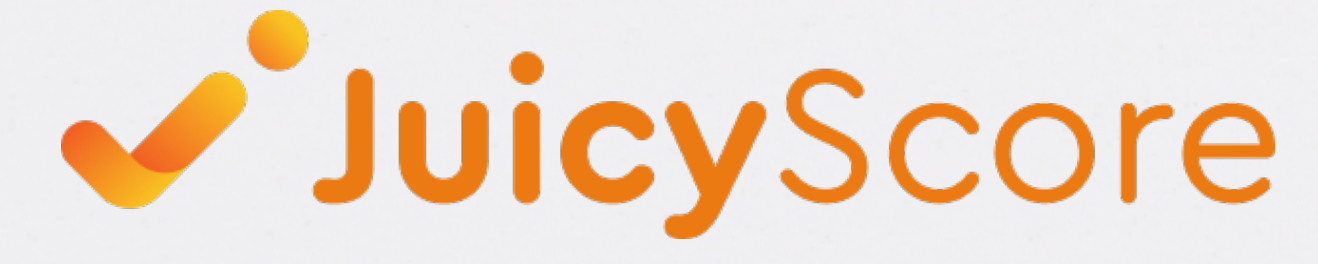

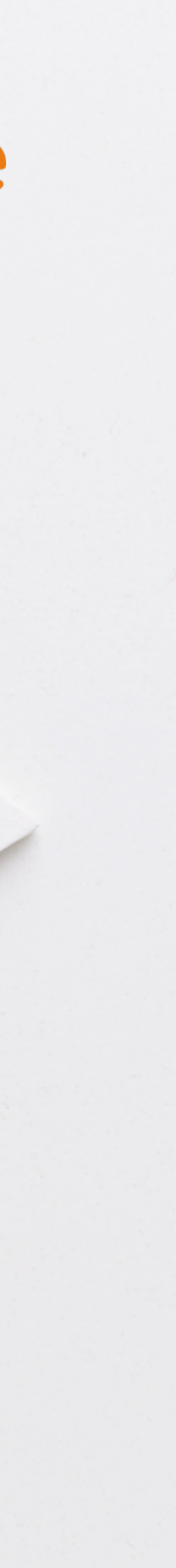

## Содержание

| Этапы и сроки онбординга                          | 3 |
|---------------------------------------------------|---|
| Сценарий передачи данных                          | 4 |
|                                                   |   |
| Процесс интеграции                                |   |
| Интеграция в тестовой среде                       | 5 |
| Интеграция в производственной среде               | 6 |
|                                                   |   |
| Начало работ                                      |   |
| Начало работы ШАГ 1: Доступ к личному кабинету    | 7 |
| Начало работы ШАГ 2: Создание Raw Data API токена | 8 |
| Начало работы ШАГ 3: Создание GetScore токена     | 9 |

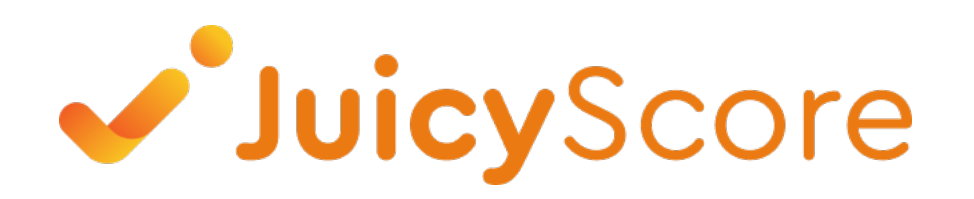

### Настройка фронтенда

| Настройка фронтенда (WEB): Добавление пикселя              | 10 |
|------------------------------------------------------------|----|
| Настройка фронтенда (WEB): Ссылка на пиксель               | 11 |
| Настройка фронтенда: Получение ID сессии                   | 12 |
| Настройка фронтенда: Сбор ID сессии                        | 13 |
| Настройка фронтенда (Mobile): Минимальные требования к SDK | 14 |
| Настройка фронтенда (Mobile): Подключение SDK              | 15 |
| Настройка фронтенда (Mobile): Инициализация SDK (iOS)      | 16 |
| Настройка фронтенда (Mobile): Инициализация SDK (Android)  | 17 |
| Настройка фронтенда: Определение региона                   | 18 |

### Настройка бэкенда

| Настройка бэкенда: Отправка GetScore запросов к API                | 19 |
|--------------------------------------------------------------------|----|
| Настройка бэкенда: 8 обязательных параметров в GetScore<br>запросе | 20 |
| Настройка бэкенда: Коды ошибок АРІ и предлагаемые действия         | 21 |

### Этапы и сроки онбординга

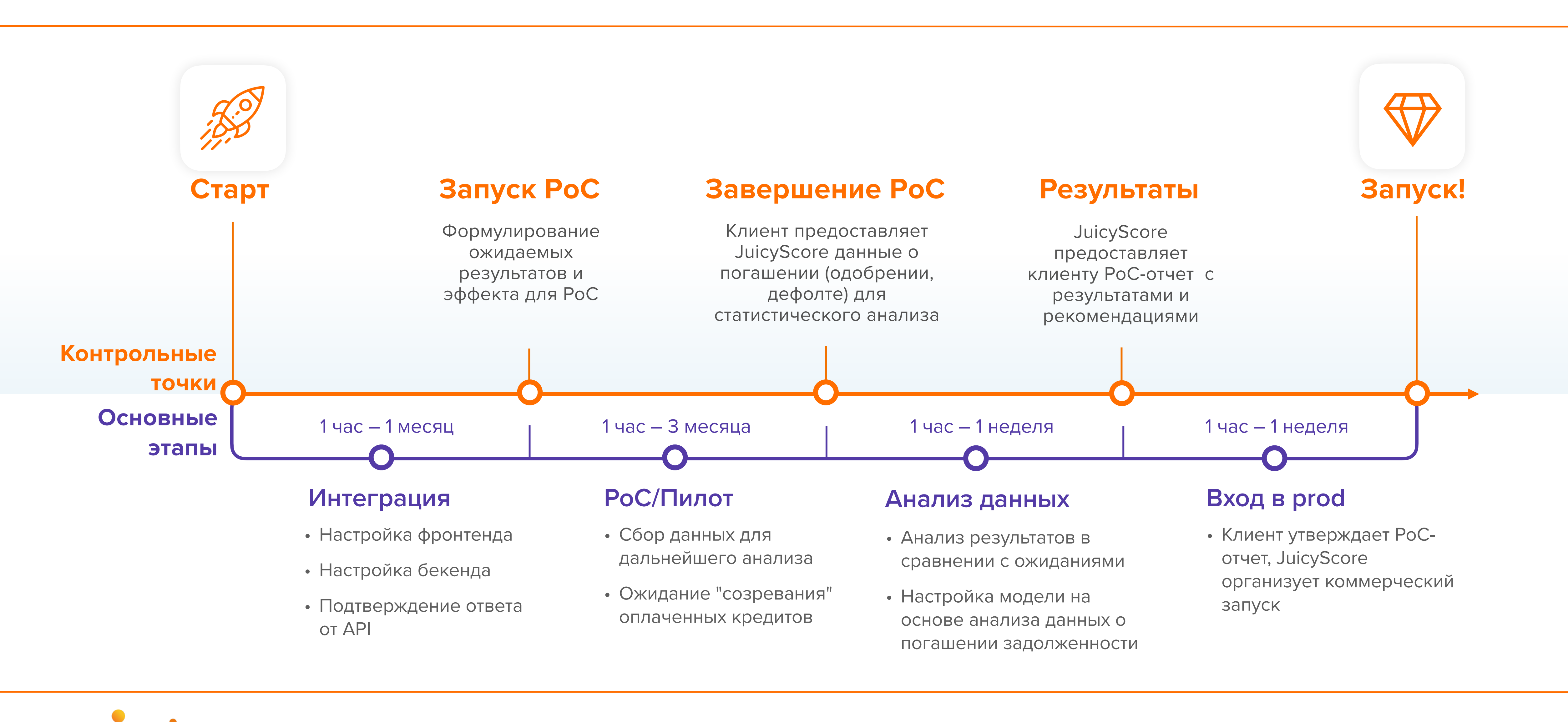

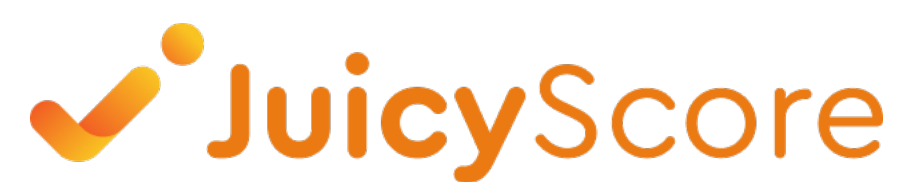

## Сценарий JuicyScore:

7 шагов

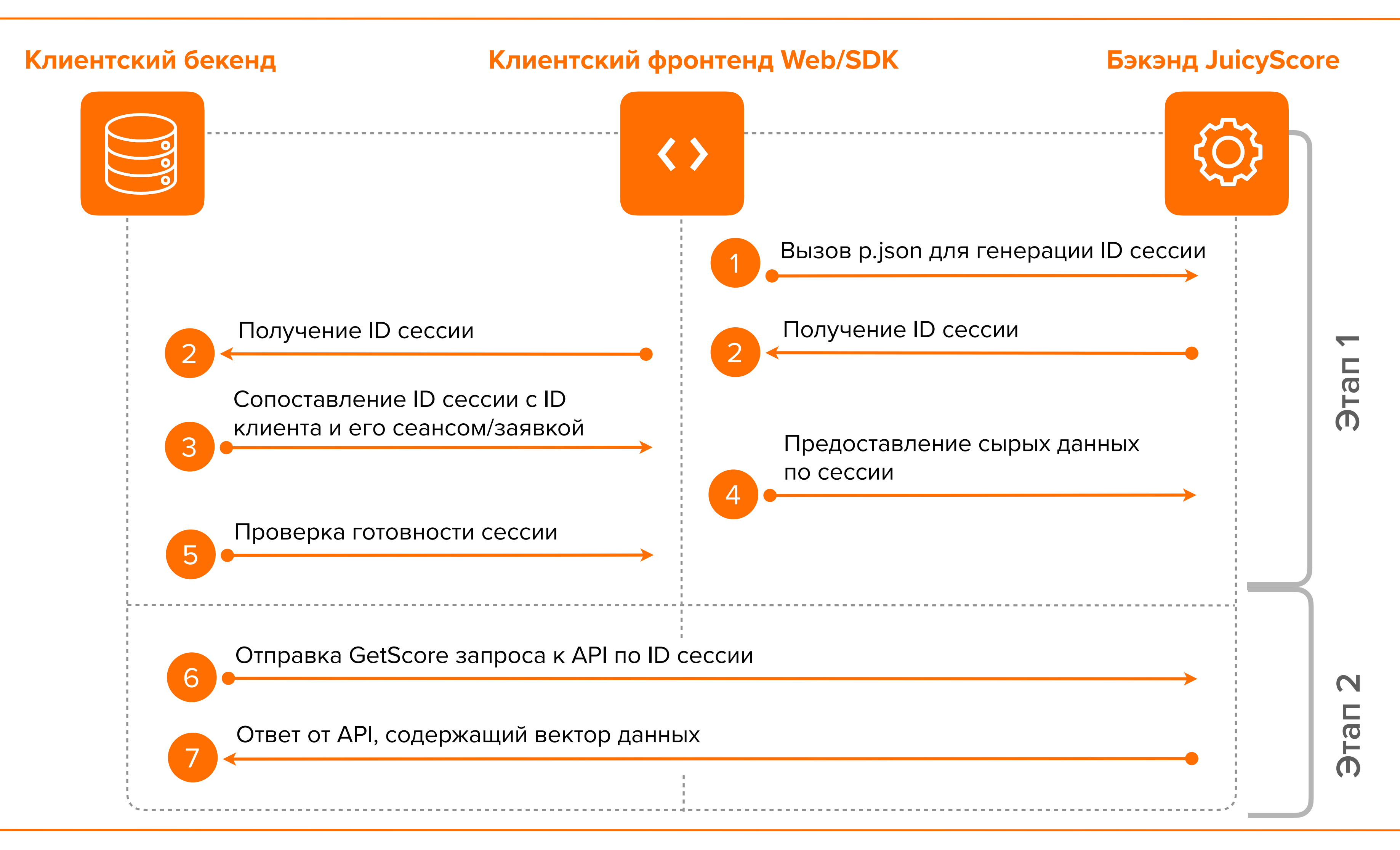

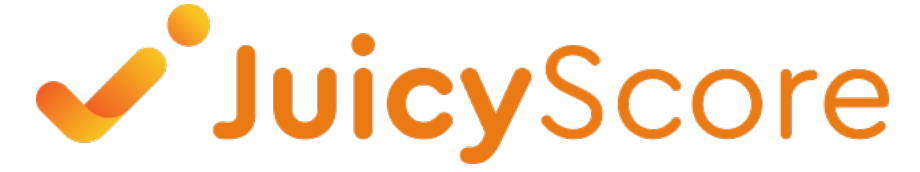

### Примечание

### Этап 1 Сбор сырых данных

На первом этапе, который занимает около 500 миллисекунд, генерируется уникальный идентификатор сессии и исходные данные, содержащие до 65 000 вариаций параметров, которые отправляются в бекенд JuicyScore.

### Этап 2

#### GetScore запрос и ответ от АРІ

На втором этапе инициируется GetScore запрос к API JuiceScore для получения оценки и вектора данных на основе полученных исходных данных.

### Интеграция в тестовой среде

![](_page_4_Figure_1.jpeg)

![](_page_4_Picture_2.jpeg)

Производственная среда, стр. 3 —>

### Примечание

#### Проверка тестовой интеграции

Необходимым условием для создания аккаунт для доступа в личный кабинет на производственной среде является проверка тестовой интеграции.

### Интеграция в производственной среде

![](_page_5_Figure_1.jpeg)

![](_page_5_Picture_2.jpeg)

Тестовая среда, стр.2 Ⴢ

### Примечание

Для бекенд интеграции на этапе РоС вы можете выбрать один из двух вариантов

- Режим, близкий к реальному времени, требующий интеграции с АРІ (запрос по каждой сессии отдельно).
- Асинхронный вариант пакетной отправки запросов к АРІ в «полуручном» режиме, где запросы делаются по списку сессий в цикле

## Начало работы. Шаг 1

Получите доступ к личному кабинету

![](_page_6_Figure_2.jpeg)

Тестовая среда: https://admin.juicyscore.net/authlogin

![](_page_6_Picture_5.jpeg)

![](_page_6_Picture_7.jpeg)

![](_page_6_Picture_8.jpeg)

![](_page_6_Picture_9.jpeg)

![](_page_6_Picture_10.jpeg)

Войдите в личный аккаунт и перейдите в раздел «Account Security» Включите ограничение доступа по IP-адресу и двухфакторную аутентификацию, сохраните QR-код в своем приложении

Используйте одноразовый пин-код из приложения, чтобы получить доступ к разделу безопасности

### Производственная среда: https://admin.juicyscore.com/authlogin

![](_page_6_Picture_15.jpeg)

### Начало работы. Шаг 2

Создайте Raw Data API токен

![](_page_7_Figure_2.jpeg)

![](_page_7_Picture_3.jpeg)

| ApiKey_Token | Raw_Data_ApiKey_Token Domain | Actions |
|--------------|------------------------------|---------|
| (NJaFkBTEST  | None                         | e 🖉     |
| fMz1PMOTEST  | abd01-static.juicyscore.net  | ۵       |
| 8QcGalmTEST  | None                         | e 🖉     |
| pjEnzcTEST   | None                         | ۵       |

### Примечание

- API-ключ обеспечивает дополнительную защиту, его следует добавить в скрипт или код SDK в качестве параметра.
- Без него данные сессии не будут отправлены, а ID сессии не будет предоставлен.
- Пожалуйста, создавайте разные ключи для каждого источника сырых данных и для каждой платформы (Android и iOS).
- Пожалуйста, убедитесь, что у вас есть разные ключи для тестового и производственного окружений.

## Начало работы. Шаг 3

Создайте GetScore токен

![](_page_8_Figure_2.jpeg)

![](_page_8_Picture_3.jpeg)

### Примечание

- Токен GetScore необходим для отправки запросов GetScore. Он должен быть добавлен в заголовок каждого API-запроса.
- Токен является постоянным, но мы рекомендуем обновлять его хотя бы раз в год.

## Настройка фронтенда (WEB)

Добавление пикселя

### Разместите два эти скрипта на выбранных страницах

![](_page_9_Figure_3.jpeg)

- https://score.jcsc.online/static/js.js

![](_page_9_Picture_7.jpeg)

![](_page_9_Picture_8.jpeg)

```
<<u>script</u> type="text/javascript">
```

```
var s = document.createElement('script'); s.type = 'text/javascript';
```

s.async = true;

```
s.src = "JS LINK*";
```

```
var x = document.getElementsByTagName('head')[0]; x.appendChild(s);
```

```
</script>
```

```
<noscript>
```

```
<img style="display:none;" src="https://score.juicyscore.com/savedata/?</pre>
isJs=0"/>
```

</noscript>

```
* https://score.juicyscore.com/static/js.js
```

- https://score.juicyscore.com/static/X.X.X/js.js
- https://score.jcsc.online/static/X.X.X/js.js

![](_page_9_Picture_22.jpeg)

![](_page_9_Picture_23.jpeg)

## Настройка фронтенда (WEB)

Ссылка на пиксель

|                                  | АКТУАЛЬНЫЙ JAVASCRIPT                              | JAV  |
|----------------------------------|----------------------------------------------------|------|
| <b>URL TECT</b><br>Международный | https://sandbox. <b>jcsc.dev</b> /static/js.js     | http |
| <b>URL TEST</b><br>Страны СНГ    | https://score. <b>juicyscore.net</b> /static/js.js | http |
| <b>URL PROD</b><br>Международный | https://score. <b>jcsc.online</b> /static/js.js    | http |
| <b>URL PROD</b><br>Страны СНГ    | https://score. <b>juicyscore.com</b> /static/js.js | http |
|                                  |                                                    | X.X  |

JuicyScore

#### ASCRIPT С ТЕКУЩЕЙ ВЕРСИЕЙ СКРИПТА

os://sandbox.**jcsc.dev**/static/X.X.X/js.js

os://score.**juicyscore.net**/static/X.X.X/js.js

os://score.**jcsc.online**/static/X.X.X/js.js

os://score.**juicyscore.com**/static/X.X.X/js.js

Х - номер версии. В случае выбора статической версии мы рекомендуем обновлять ее до последней доступной версии не реже одного раза в месяц.

#### Примечание

- Мы рекомендуем интегрировать наш пиксель на страницу, где пользователь проводит больше времени. Это даст скрипту возможность для корректного сбора данных. Чем больше информации мы получим, тем лучше, с точки зрения оценки риска.
- Используйте либо актуальную динамическую версию скрипта, либо зафиксируйте текущую версию.

### Получение ID сессии и проверка готовности данных

- Получите ID сессии при помощи функции getSessionId(), чтобы убедиться в начале сбора сырых данных.
- Мы рекомендуем использовать таймаут не более 5 секунд при анализе события. В то же время вы можете установить свой собственный интервал в зависимости от среднего качества Интернет-соединения.
- Также функция getCompletedSessionId() может быть использована сразу для получения ID сессии с подтверждением готовности данных. Она возвращает session\_id, получая значение таймаута в качестве входного данного. Если время таймаута прошло, а минимальный набор сырых данных по сессии не собрался, функция вернет ошибку.

![](_page_11_Picture_5.jpeg)

<script type="text/javascript"> window.juicyLabConfig = {

(function (config) { s.type = s.async = true; s.src = config.script; document.head.appendChild(s); })(window.juicyLabConfig);

JuicyScoreApi.getSessionId() .then(function (sessionId) { console.log(

**});** }); </script>

![](_page_11_Picture_10.jpeg)

```
// apiKey needs to be register in admin panel for both test and prod environments
// apiKey: 'INSERT_API_KEY_HERE',
// server where Juicy SDK is located
script: 'https://score.juicyscore.com/static/js.js',
```

```
const s = document.7CABFF('script');
                    ascript',
window.addEventListener('load', function () {
       // sessionId must be used for further scoring request
                                                           , sessionId);
       juicyScoreApi.getCompletedSessionId()
```

```
.then(function(completedSessionId) {
```

// It's the moment when session is collected and ready for scoring console.log( ', sessionId);

![](_page_11_Picture_16.jpeg)

### Настройка фронтенда (WEB) Сбор ID сессии

![](_page_12_Figure_1.jpeg)

#### Список доступных регионов

| Страна             | Название | Регионы Test | Регионы Prod |
|--------------------|----------|--------------|--------------|
| Россия             | SPB, MSK | Т            | C, M         |
| EC                 | AMS      | _            | E            |
| Юго-Восточная Азия | SIN      | _            | А            |
| Индия              | MUM, MAA | _            | I, N         |
| Америка            | WAS      | _            | S            |
| Дубай              | ABD      | G            | D            |
| Вьетнам            | VNM      | _            | Н            |
| Индонезия          | IDN      | _            | J            |

![](_page_12_Picture_4.jpeg)

#### Метод сбора сессии

### Примечание

- ID сессии это уникальный идентификатор, который требуется для получения информации по каждой сессии.
- Срок действия хранения данных по ID сессии составляет 30 дней. Для сессий старше 30 дней невозможен успешный Getscore запрос к API.

Определение региона

#### Домен juicyscore.com

| Регион             | URL PROD страны                                           |
|--------------------|-----------------------------------------------------------|
| Россия             | https://spb01-static. <b>juicyscore.com</b> /static/js.js |
| EC                 | https://ams01-static. <b>juicyscore.com</b> /static/js.js |
| Юго-Восточная Азия | https://sin01-static. <b>juicyscore.com</b> /static/js.js |
| Индия              | https://mum01-static. <b>juicyscore.com</b> /static/js.js |
| Ченнай             | _                                                         |
| Америка            | https://was01-static. <b>juicyscore.com</b> /static/js.js |
| Дубай              | https://abd01-static. <b>juicyscore.com</b> /static/js.js |
| Вьетнам            | https://vnm01-static. <b>juicyscore.com</b> /static/js.js |
| Индонезия          | https://idn01-static. <b>juicyscore.com</b> /static/js.js |

![](_page_13_Picture_4.jpeg)

![](_page_13_Picture_5.jpeg)

### jcsc.online

#### URL PROD международный

https://ams01-static.jcsc.online/static/js.js

https://sin01-static.jcsc.online/static/js.js

https://mum01-static.jcsc.online/static/js.js

https://maa01-static.jcsc.online/static/js.js

https://was01-static.jcsc.online/static/js.js

https://abd01-static.jcsc.online/static/js.js

https://vnm01-static.jcsc.online/static/js.js

https://idn01-static.jcsc.online/static/js.js

### Примечание

- Скрипт может работать с фиксированным регионом или определять его автоматически, это зависит от ссылки.
- Если вы выберете конкретный регион, все данные будут локализованы только в соответствующем центре обработки данных.

![](_page_13_Picture_22.jpeg)

Мобильная версия

## Минимальные требования SDK

![](_page_14_Figure_3.jpeg)

![](_page_14_Picture_4.jpeg)

Размер SDK: 3 MB iOS 11 или выше І

| азрешения | Описание                      |
|-----------|-------------------------------|
| нально    | Текущее местоположение        |
|           | пользователя —                |
|           | CLLocationManager.locationSer |
|           | vicesEnabled() //             |

#### Дополнительная поддержка

![](_page_14_Picture_9.jpeg)

### Примечание

- Если дополнительные разрешения недоступны для приложения, значения, собранные с помощью этих разрешений, будут проигнорированы.
- Мы рекомендуем использовать как можно больше разрешений в соответствии с вашим сценарием использования для получения достоверных данных.

Мобильная версия

## Подключение SDK

### Android

- Подключение, используя maven-репозиторий
- Подключение, используя локальный AAR файл

### iOS

• Подключение, используя локальный файл

![](_page_15_Picture_8.jpeg)

![](_page_15_Picture_12.jpeg)

#### build.gradle

```
repositories {
    maven {
       url = uri("https://nexus.juicyscore.net/repository/
juicy-sdk/")
       credentials {
          username = "username"
          password = "password"
       authentication {
          basic(BasicAuthentication)
```

### Примечание

• Учетная запись для подключения к mavenрепозиторию предоставляются по запросу через службу по работе с клиентами

![](_page_15_Picture_17.jpeg)

![](_page_15_Picture_18.jpeg)

Мобильная версия

## Инициализация SDK

## iOS

Для работы SDK необходимо использовать класс JuicyScoreInstance и настроить JuicyScoreBuilder.

| Инициализация SDK                                                                                                    | Запуск SD    |
|----------------------------------------------------------------------------------------------------|--------------|
| <pre>let builder = JuicyScoreBuilder()     .setEnvironmen*(JuicyScoreEnvironment)     .setRegionalDomain(JuicyScoreRegion)     .setSendGeo(Bool)     .setSendActiveCal*(Bool)     .setRawDataApiKeyToken("xxxxxxxxxxxxxxx")     .setTrackedView(someUIView, recursive: Bool)     .setTrackedButtor(someUIButton)</pre> | JuicyScoreIr |

![](_page_16_Picture_6.jpeg)

#### DK

Instance.shared.start(builder: JuicyScoreBuilder, delegate: JuicyScoreDelegate)

![](_page_16_Picture_9.jpeg)

![](_page_16_Picture_10.jpeg)

Мобильная версия

## Инициализация SDK

## Android

Для работы SDK необходимо настроить JuicyScoreBuilder.

| Инициализация SDK                                                                                                    | Запуск SD   |
|----------------------------------------------------------------------------------------------------|-------------|
| JuicyScoreBuilder juicyScoreBuilder = new<br>JuicyScoreBuilder(Context)<br>.setEnvironment(JuicyScoreBuilder.Environment)<br>.setRegionalDomain(JuicyScoreBuilder.Region)<br>.setSendGec(Boolean)<br>.setRawDataApiKeyToken("xxxxxxxxxxxxxx")<br>.setSendDns(Boolean)<br>.setCollectAppsList(Boolean)<br>.setJuicyEditTextList(List <juicyedittext>)<br/>.addScrollEventsDetector(View[])<br/>.addButtonEventsDetector(Button[])</juicyedittext> | JuicyScorel |

![](_page_17_Picture_6.jpeg)

#### DK

nstance.shared().start(JuicyScoreBuilder juicyScoreBuilder, JuicyScore.Handler handler);

![](_page_17_Picture_9.jpeg)

![](_page_17_Picture_10.jpeg)

### Настройка бэкенда Отправка запросов GetScore API

### Пример GetScore запроса с обязательными параметрами:

curl -X POST -H 'session: XXXXXXXXXX'\'[JUICY\_API\_ENDPOINT]? account\_id=XXXXXXXXXX&client\_id=12345&channel=SITE&ip=123.456.789.&session\_id=w. 2023XXXXXXXXXA\_GS&time\_utc3=17.09.2023%2016%3A50%3A21&version=16'

Убедитесь, что вы заменили [JUICY\_API\_ENDPOINT] на один из следующих url:

| КОНЕЧНАЯ ТОЧКА GETSCORE | URL TEST                                      | URL PROD                                      |
|-------------------------|-----------------------------------------------|-----------------------------------------------|
| Международная           | https://api. <b>jcsc.dev</b> /getscore/       | https://api. <b>jcsc.online</b> /getscore/    |
| Страны СНГ              | https://api. <b>juicyscore.net</b> /getscore/ | https://api. <b>juicyscore.com</b> /getscore/ |

![](_page_18_Picture_5.jpeg)

#### Примечание

- B GetScore запросе всего 23 параметра, 8 из них являются обязательными.
- Имеет смысл отправлять GetScore запрос к API только для сессий, по которым нужно принять решение.
- Только успешные запросы к АРІ оплачиваются.

![](_page_18_Picture_14.jpeg)

### Настройка бэкенда

8 обязательных параметров в запросе GetScore

|     | ΠΑΡΑΜΕΤΡ                                                                                      | тип | ОПИСАНИЕ                                                                                                    | ПРИМЕР                                                         |
|-----|-----------------------------------------------------------------------------------------------|-----|----------------------------------------------------------------------------------------------------|----------------------------------------------------------------|
| 1   | account_id                                                                                    | Μ   | Имя учетной записи клиента и логин для личного кабинета, должны<br>быть разными для Prod и Test.                                          | test                                                           |
| 2   | client_id                                                                                     | Μ   | ID пользователя в системе (не является номером заявки, должен<br>быть стабильным для повторяющихся заявок).                               | 2000188327                                                     |
| 3   | session_id                                                                                    | Μ   | Идентификатор онлайн-сессии. Должен быть уникальным для<br>каждого запроса.                                                               | w.2023032313563887e2ecb0-<br>c123-55ed-4f33- 7eef817906bd.A_GS |
| 4   | channel                                                                                       | Μ   | Канал привлечения виртуального пользователя. Допустимые<br>значения: SITE (для веб-версии библиотеки), PHONE_APP (для<br>мобильного SDK). | SITE                                                           |
| 5   | time_utc3                                                                                     | Μ   | Дата и время отправки заявки на кредит/займ в часовом поясе<br>UTC+3. Формат - DD.MM.YYYY HH24:MI:SS.                                     | 23.03.2023 14:29:36                                            |
| 6   | version                                                                                       | Μ   | Версия API. Мы рекомендуем использовать последнюю версию (16).                                                                            | 16                                                             |
| 7   | referrer                                                                                      | MB  | Ссылка, с которой виртуальный пользователь перешел на<br>сайт перед заполнением заявки.                                                   | https://site.com/page/                                         |
| 8   | tenor                                                                                         | MB  | Срок кредита или займа (в днях)                                                                                                    | 21                                                             |
| M – | М – обязательный параметр, не может быть пустым МВ – обязательный параметр, может быть пустым |     |                                                                                                    |                                                                |

![](_page_19_Picture_3.jpeg)

### Примечание

- Убедитесь, что вы добавили свой GetScore токен в заголовок каждого запроса.
- Помимо 8 обязательных параметров, мы рекомендуем использовать и другие важные параметры, такие как phone, ph-country, IP, application\_id.-Они не являются обязательными, но помогают улучшить качество ответа.
- Пожалуйста, ознакомьтесь с технической документацией, чтобы узнать больше о других параметрах.

### Настройка бэкенда

Коды ошибок АРІ и предлагаемые действия

| НТТР СТАТУС<br>КОДА | ОПИСАНИЕ                                                                         | ПРЕДЛАГАЕМІ                                                          |
|---------------------|----------------------------------------------------------------------------------|----------------------------------------------------------------------|
| 400                 | Один или несколько обязательных<br>параметров отсутствуют или<br>недействительны | Пожалуйста, пере<br>с корректными па                                 |
| 401                 | Некорректный заголовок «session»                                                 | Пожалуйста, убед<br>снова.                                           |
| 402                 | GetScore токен в запросе неверный или<br>отсутствует                             | Пожалуйста, убе <u></u><br>к правильному о                           |
| 403                 | Неверный Account_id                                                              | Пожалуйста, пров<br>Проверьте структ                                 |
| 404                 | Неверный Session_ID                                                              | Причин может бы<br>Baш Session_ID г<br>Session_ID с дру<br>окружения |
| 410                 | Session ID просрочен                                                             | Сессии старше З действия ваших                                       |
| 429                 | Слишком много запросов                                                           | Количество отпр<br>секунду. Пожалу                                   |
| <b>5XX</b>          | Внутренняя ошибка сервера                                                        | Возникла пробле<br>с нашей службой                                   |
|                     |                                                                                  |                                                                      |

![](_page_20_Picture_3.jpeg)

#### ЫЕ ДЕЙСТВИЯ

епроверьте параметры и повторите запрос GetScore араметрами.

дитесь, что GetScore токен корректен и отправьте запрос

дитесь, что GetScore токен отправляется и принадлежит кружению - Prod/Test, и отправьте запрос снова.

верьте, что используется правильное окружение - Prod/Test. туру вашего запроса

Пожалуйста, перепроверьте, что используется ыть несколько: корректное окружение - Prod/Test и URL JSпуст скрипта. Не отправляйте тот же запрос повторно, сначала определите причину, а затем повторите скорректированный запрос.

30 дней не могут быть оценены. Пожалуйста, проверьте срок сессий и не отправляйте старые сессии снова.

равленных запросов превышает лимит канала - 15 запросов в иста, обратите внимание на производительность канала.

ема с инфраструктурой или приложением. Пожалуйста, свяжитесь й поддержки.

#### Примечание

- Убедитесь, что вы добавили свой GetScore токен в заголовок каждого запроса.
- Помимо 8 обязательных параметров, мы рекомендуем использовать и другие важные параметры, такие как phone, ph-country, IP, application\_id.-Они не являются обязательными, но помогают улучшить качество ответа.
- Пожалуйста, ознакомьтесь с технической документацией, чтобы узнать больше о других параметрах.

### Следующие шаги

![](_page_21_Picture_1.jpeg)

![](_page_21_Picture_2.jpeg)

Будем рады помочь

Если у вас возникнут вопросы во время или после интеграции, обращайтесь в нашу службу по работе с клиентами

help@juicyscore.com

Или пишите в выделенный Telegram чат

![](_page_21_Picture_7.jpeg)

#### Владимир Палатников

Руководитель службы по работе с клиентами Аркадий Степанов

Менеджер по интеграции

![](_page_21_Picture_14.jpeg)